## How to Extract / UnRAR with 7-Zip

(This version is made for windows Vista)

Most of 7zip's features can be access by selecting the file and using the right click menu which makes this program very simple to use.

Select the file you want to extract from the ZIP/RAR/7z archive.

| 0.000         | 📗 lievs 🔹 📾 Oper 🛥 🐻 Share 🧃             | Eum                 | _        |           | i i |
|---------------|------------------------------------------|---------------------|----------|-----------|-----|
| or the Links  | Name                                     | Date modified       | Type     | Size      |     |
| Descentate    | Kubuntu-9.04-desktop-086.part01.car      | 1/20/2010 7-77 PM   | BAREin   | 15,260 KB |     |
| Conservation. | kubuntu-9.04-desiton-i386.aut02.cm       | 1/20/2010 00 004    | RAR File | 15,360 KB |     |
| Pretunes      | E kubuntu-I Type: RAR File               | 20/2010 7:27 PM     | RAR File | 15,360 KB |     |
| Munic.        | E tuburtu- Date modified 1/06/2018 7-21  | PHR 20/2010 7/27 PM | RAR PA   | 15,360 KB |     |
| Recently C    | 💌 kubuntu 9.04 desktop cee partoo var    | 1/20/2010 7:27 PM   | RAR File | 15,360 KB |     |
| Searches-     | 💌 kubuntu-9.04-desktop-086.part06.rar    | 1/20/2010 7:28 PM   | BAR File | 15,360 KB |     |
| Public        | kultuntu-9.04-desktop-886.part97.rar     | 1/20/2010 7/28 PM   | RAR File | 15,300 KB |     |
|               | 🖉 kubuntu-9.54-desktop-386.part08.sar    | 1/20/2010 7:28 PM   | RAR File | 15,360 KB |     |
|               | E kubuntu-9.04-desktop-086.part09.car    | 1/20/2010 7/28 PM   | RAR File | 15,360 KB |     |
|               | 💌 kubuntu-9.04-desktop-086.part00.rar    | 1/20/2010 7:28 PM   | RAR File | 15,360 KB |     |
|               | 💌 kubuntu-9.04-desktop-386.part11.zar    | 1/20/2010 7:29 PM   | RAR File | 15,360 KB |     |
|               | Kultuntu-9.04-desktop-086.part12.car     | 1/20/2010 7/29 PM   | RAR File | 15,360 KB |     |
|               | 💌 kubuntu-9.04-desktop-386.pert13.zer    | 1/20/2010 7:29 PM   | RAR File | 15,360 KB |     |
|               | E kubuntu-9.04-desktop-i386.part54.rar   | 1/20/2010 7:29 PM   | RAR File | 15,360 KB |     |
|               | Kubuntu-9.04-desktop-286.part15.rar      | 1/20/2010 7:29 PM   | RAR File | 15,360 KB |     |
|               | 🖹 kulsuntu-9.04-desktop-366.part36.ner   | 1/20/2010 7:30 PM   | BAR File | 15,360 KB |     |
|               | kubuntu-9.04-desktop-886.part17.car      | 1/20/2010 7:30 PM   | RAR File | 15,360 KB |     |
|               | 💌 kubuntu-9.04-desktop-386.part18.nar    | 1/20/2010 7:30 PM   | RAR File | 15,360 KB |     |
|               | E kubuntu-9.04-desktop-386.part19.nar    | 1/20/2010 7:30 PM   | RAR File | 15,360 KB |     |
|               | kubuntu-9.04-desktop-386.part20.ra/      | 1/20/2010 7/30 PM   | RAR File | 15,300 KB |     |
|               | 💌 kubuntu-9.04-desktop-386.pert21.zer    | 1/20/2010 7:31 PM   | RAR File | 15,360 KB |     |
|               | 💌 kuburtu-9.04-desktop-086.part22.zw     | 1/20/2010 7:31 PM   | BAR File | 15,360 KB |     |
|               | 💌 kubuntu-9.04-desktop-386.part23.rar    | 1/20/2010 7:31 PM   | RAR File | 15,360 KB |     |
|               | 😸 kubuntu-9.04-desktop-386.part34.nar    | 1/20/2010 7:31 PM   | RAR File | 15,360 KB |     |
|               | 🛎 kubuntu-9.04-desktop-386-part25.nar    | 1/20/2010 7/31 PM   | RAR File | 15,300 KB |     |
|               | 📧 kubuntu-9.04-desktop-386.part26.car    | 1/20/2010 7:31 PM   | RAR File | 15,360 KB |     |
|               | 🗏 kulturitu-9.04-desktop-i386.part27.zar | 1/20/2010 7:32 PM   | RAR File | 15,360 KB |     |
| ders A        | 📧 kubuntu-9.04-desktop-386.part28.rar    | 1/20/2010 7:32 PM   | RAR File | 15,360 KB |     |

A - Select the file you want to extract from the ZIP/RAR/7z archive. Right click the file. It will bring up a menu.

| Organize **               | 1005 - @Cops - B Size #                                                                                                    | g tom                      |                                              |                                  |                                     |         |
|---------------------------|----------------------------------------------------------------------------------------------------|----------------------------|----------------------------------------------|----------------------------------|-------------------------------------|---------|
| orestar Linsla            | Name                                                                                                    | Dates                      | modified                                     | Type                             | Size                                |         |
| E Documents<br>E Pictures | <ul> <li>kulturtu 9.04-dexistop-UB6.partili.cm</li> <li>kulturtu 9.04-dexistop-UB6.partili.cm</li> <li>kulturtu 9.04-dexistop-UB6.partili.cm</li> </ul>                                                                                                    | 1/20/0<br>1/20/0<br>1/20/0 | 2050 7:27 PM<br>2050 7:27 PM<br>2050 7:27 PM | RAR File<br>RAR File<br>RAR File | 15,360 KB<br>15,360 KB<br>15,360 KB |         |
| Music                     | E kubuntu-9.04-desktop-086.part04.cm                                                                                                    | 1/20/                      | 2000 T.27 PM                                 | RAR File                         | 15,360 KB                           |         |
| Recently C                | 0                                                                                                    |                            | 1010 7.27 PM                                 | RAR File                         | 15,360 KB                           |         |
| Searches                  | - 1.Te                                                                                                    |                            | Rea 5.50 Ass                                 | AAREA                            | 16.567.475                          |         |
| Public                    | • <i>P-Dp</i>                                                                                                    |                            | Open and                                     | choice .                         |                                     |         |
|                           |                                                                                                    |                            | Connect In                                   | -                                |                                     |         |
|                           | Open With                                                                                                    | 1.1                        | · Direct Pi                                  |                                  | 11 - The                            |         |
|                           | A                                                                                                    | S                          | Extract to                                   | o kubunt billion                 | enated-1900 bie40.07.               |         |
|                           | State.                                                                                                    |                            | Test arch                                    | hive                             | B                                   |         |
|                           |                                                                                                    |                            | Add to a                                     | nchive                           | 10.0                                |         |
|                           |                                                                                                    |                            | Compres                                      | ss and email                     |                                     |         |
|                           | Reduce menious vertices                                                                                                    |                            | Add to "                                     | kubuntu-9.04-desi                | top-006.parti5.rar.7z*              |         |
|                           | and a second present of the second second se |                            | Compres                                      | ss to "kuburtu-9.0               | E-desktop-i386.part05.rar.7z" and   | t email |
|                           | Send To                                                                                                    |                            | Add to "                                     | kubuntu-9.04-desi                | top-286.pmt05.xm.zip*               |         |
|                           | Cut                                                                                                    |                            | Compress to 'kubuntu-9.04-de                 |                                  | 4-desktop-i385.part05.rar.zip" an   | d email |
|                           | Conv                                                                                                    |                            | Contraction of the second                    |                                  | 10,000 000                          |         |
|                           |                                                                                                    |                            | 000 7:30 PM                                  | RAR FEE                          | 15,360 KB                           |         |
|                           | Create Shortcut                                                                                                    |                            | 010 7.31 PM                                  | RAP File                         | 1536548                             |         |
|                           | Delete                                                                                                    |                            | 010 7.31 PM                                  | RAPER                            | 15 360 KB                           |         |
|                           | Rename                                                                                                    |                            | 010 T-11 PAA                                 | RAP File                         | 15 365 KB                           |         |
|                           | 2                                                                                                    |                            | 010 7-11 PM                                  | RAR File                         | 15 360 KB                           |         |
|                           | Properties                                                                                                    | -                          | 010 7.11 PM                                  | RAR File                         | 15.360 KB                           |         |
|                           | Nubuntu-9.04-desktop-286.part27.cm                                                                                                    | 1/20/                      | 2010 7-32 PM                                 | RAR File                         | 15,360 KB                           |         |
|                           | W hadsome and dealers (1995 and 19 and                                                                                                    | 1/30/                      | 1010 T-12 PM                                 | RARTER                           | 15 360 KB                           |         |

A - Once the menu appears, hover over "7-zip"

**B** – Select "Extract Here" Once you selected the option, it will bring up another window showing you the progress and

remaining time before file is fully extracted/UnRaR\_etc

| 1% Extracting                                                            |          |                  |         |
|--------------------------------------------------------------------------|----------|------------------|---------|
| Bapsed time:                                                             | 00:00:13 | Total size:      | 695 MB  |
| Remaining time:                                                          | 00:00:28 | Speed:           | 16 MB/s |
| Files:                                                                   | 0        | Processed:       | 219 MB  |
| Compression ratio:                                                       | 100%     | Compressed size: | 221 MB  |
| kubuntu-9.04-desktop+386\<br>kubuntu-9.0 <mark>4</mark> -desktop+386.iso |          |                  |         |
|                                                                          |          |                  |         |

When it is complete, it will show the complete file in the same directory that you have all the 7-Zip or RAR files in.

|                | Ubuntu >                                 | 49 Search          | - 0            | ×   |
|----------------|------------------------------------------|--------------------|----------------|-----|
| Organize •     | 🔠 Views 👻 🖬 Open 📝 Share 🙆 Bu            | m                  |                | w   |
| Favorite Links | Name                                     | Date modified      | Туре           | 5 * |
| E Courset      | 🗼 kubunty-9.04-desktop-i386              | 3/20/2010 4:05 PM  | File Folder    |     |
| Documents      | kubu 9.04-desktop-386.part01.rar         | 1/20/2010 8:27 PM  | WinRAR archive |     |
| Pictures       | kultuntu-9.04-desktop-i386.part02.rar    | 1/20/2010 8:27 PM  | WinRAR archive |     |
| Music          | bountu-9.04-desktop-i386.part03.rar      | 1/20/2010 8:27 PM  | WinRAR archive |     |
| B Recently C_  | kubuntu-9.04-desktop-386.part04.rar      | 1/20/2010 8:27 PM  | WinRAR archive | =   |
| R Searches     | kubuntu-9.04-desktop-i386.part05 (2).rar | 1/21/2010 10:43 PM | WinRAR archive |     |
| Duble          | kubuntu-9.04-desktop-i386.part05.rar     | 1/20/2010 8:27 PM  | WinRAR archive |     |
| Δ.             | kubuntu-9.04-desktop-386.part06.rar      | 1/20/2010 8:28 PM  | WinRAR archive |     |
|                | kubuntu-9.04-desktop-i386.part07.rar     | 1/20/2010 8:28 PM  | WinRAR archive |     |
|                | kubuntu-9.04-desktop-i386.part08.rar     | 1/20/2010 8:28 PM  | WinRAR archive |     |
|                | kubuntu-9.04-desktop-386.part09.rar      | 1/20/2010 8:28 PM  | WinRAR archive |     |
|                | kubuntu-9.04-desktop-386.part10.rar      | 1/20/2010 8:28 PM  | WinRAR archive |     |
|                | kubuntu-9.04-desktop-386.part11.rar      | 1/20/2010 8:29 PM  | WinRAR archive |     |
|                | kubuntu-9.04-desktop-i386.part12.rar     | 1/20/2010 8:29 PM  | WinRAR archive |     |
|                | kubuntu-9.04-desktop-i386.part13.rar     | 1/20/2010 8:29 PM  | WinRAR archive |     |
|                | kubuntu-9.04-desktop-386.part14.rar      | 1/20/2010 8:29 PM  | WinRAR archive |     |
|                | kubuntu-9.04-desktop-386.part15.rar      | 1/20/2010 8:29 PM  | WinRAR archive |     |
|                | kubuntu-9.04-desktop-386.part16.rar      | 1/20/2010 8:30 PM  | WinRAR archive |     |
|                | kubuntu-9.04-desktop-386.part17.rar      | 1/20/2010 8:30 PM  | WinRAR archive |     |
|                | kubuntu-9.04-desktop-386.part18.rar      | 1/20/2010 8:30 PM  | WinRAR archive |     |
|                | kubuntu-9.04-desktop-i386.part19.rar     | 1/20/2010 8:30 PM  | WinRAR archive |     |
| Folders        | · · · · · · · · · · · · · · · · · · ·    |                    |                |     |

A - Complete extracted file. Open File and Enjoy.

## METHOD #2:

Another method to extract/unrar the file is to right click the one of the 7zip/RAR files and select "Open Archive."

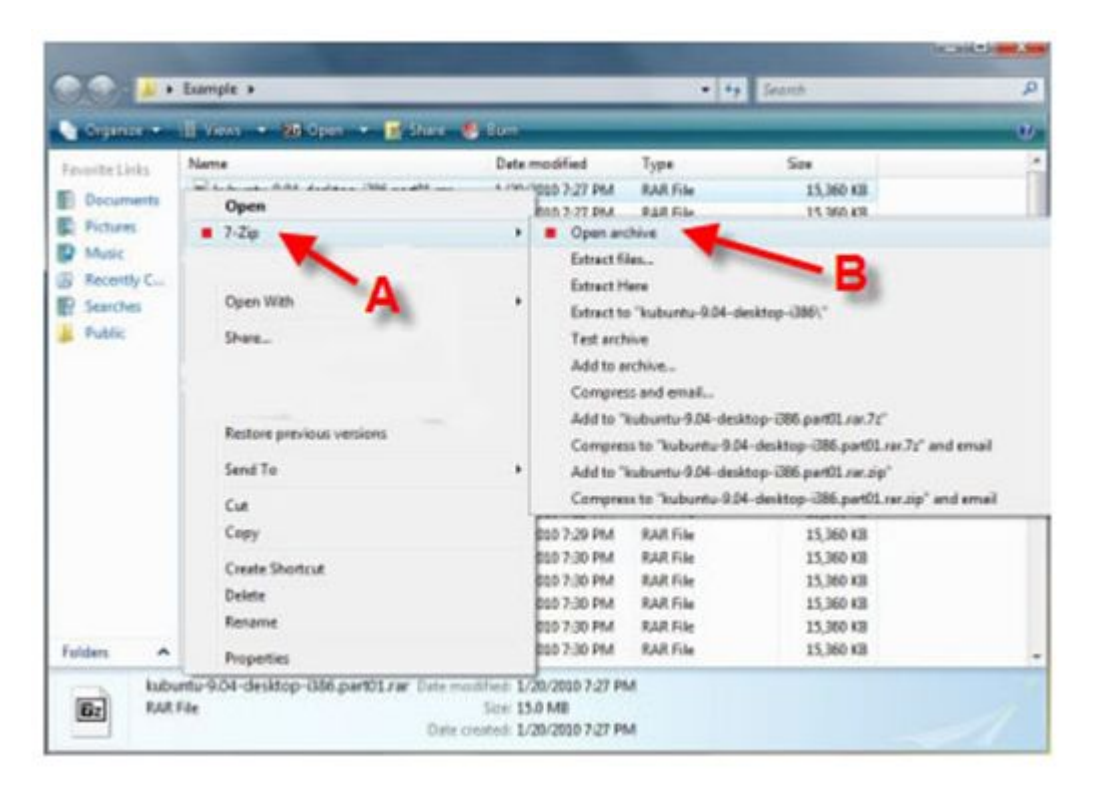

- A Right Click file, select Z–zip on menu
- B Select "Open Archive."

This will open up the Zzip File Manager. You will then want to click on the "Extract" button

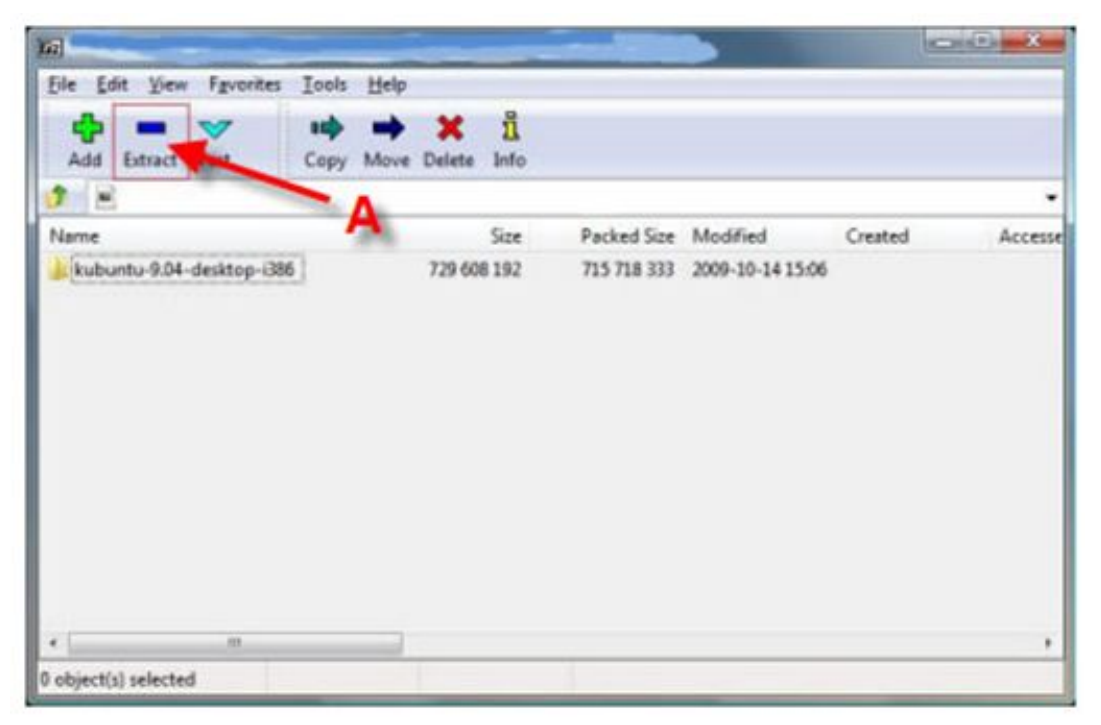

A - Click the "Extract" Button. It will then bring up another 7-zip window asking you the directory in which you would like to save the file. Choose your location and click "OK"

| Сору                                             | ×         |
|--------------------------------------------------|-----------|
| Copy to:                                         |           |
| C:\Users\your profile name\your chosen directory | •         |
| Folders: 1 (729 608 192 bytes )                  | A         |
|                                                  | в         |
|                                                  | OK Cancel |

A - Select the directory that you would like to save the file

B - Click "OK"

Once you click "OK," it will bring up a window showing you the unrar/unzip process.

| 1% Extracting                                             |          | 100              |         |
|-----------------------------------------------------------|----------|------------------|---------|
| Bapsed time:                                              | 00:00:13 | Total size:      | 695 ME  |
| Remaining time:                                           | 00:00:28 | Speed:           | 16 MB/s |
| Files:                                                    | 0        | Processed:       | 219 ME  |
| Compression ratio:                                        | 100%     | Compressed size: | 221 ME  |
| kubuntu-9.04-desktop+386\<br>kubuntu-9.04-desktop+386.iso |          |                  |         |
|                                                           |          |                  |         |

When it is complete, you can just open the complete file with the appropriate program!